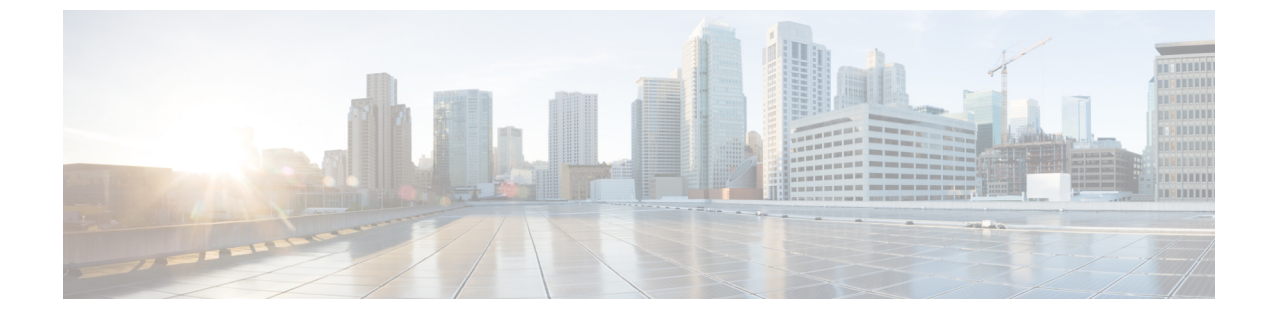

# EVPN VXLAN レイヤ2オーバーレイネット ワークの設定

- EVPN VXLAN レイヤ2オーバーレイネットワークについて(1ページ)
- ・EVPN VXLAN レイヤ2オーバーレイネットワークの設定方法 (4ページ)
- ・EVPN VXLAN レイヤ2オーバーレイネットワークの設定例(15ページ)
- ・EVPN VXLAN レイヤ2オーバーレイネットワークの確認 (21ページ)

# EVPN VXLAN レイヤ2オーバーレイネットワークについて

EVPN VXLAN レイヤ2オーバーレイネットワークでは同じサブネット内のホストデバイスが ブリッジドトラフィックまたはレイヤ2トラフィックを相互に送信できます。ネットワークは レイヤ2仮想ネットワークインスタンス(VNI)を使用してブリッジドトラフィックを転送し ます。

### ブロードキャスト、不明ユニキャスト、およびマルチキャストのトラ フィック

VXLAN ネットワークのマルチデスティネーションレイヤ2トラフィックは、通常、ブロード キャスト、不明ユニキャスト、およびマルチキャスト(BUM)トラフィックと呼ばれます。 BGP EVPN VXLAN ファブリックでは、アンダーレイネットワークが VXLANオーバーレイ内 の共通のレイヤ2ブロードキャストドメインに接続されているすべてのエンドポイントにBUM トラフィックを転送します。

次の図に、レイヤ2VNIを通過するBUMトラフィックのフローを示します。ネットワークは BUMトラフィックをホストデバイス1からすべてのVTEPに転送し、VTEPは同じサブネッ ト内のすべてのホストデバイスにトラフィックを送信します。

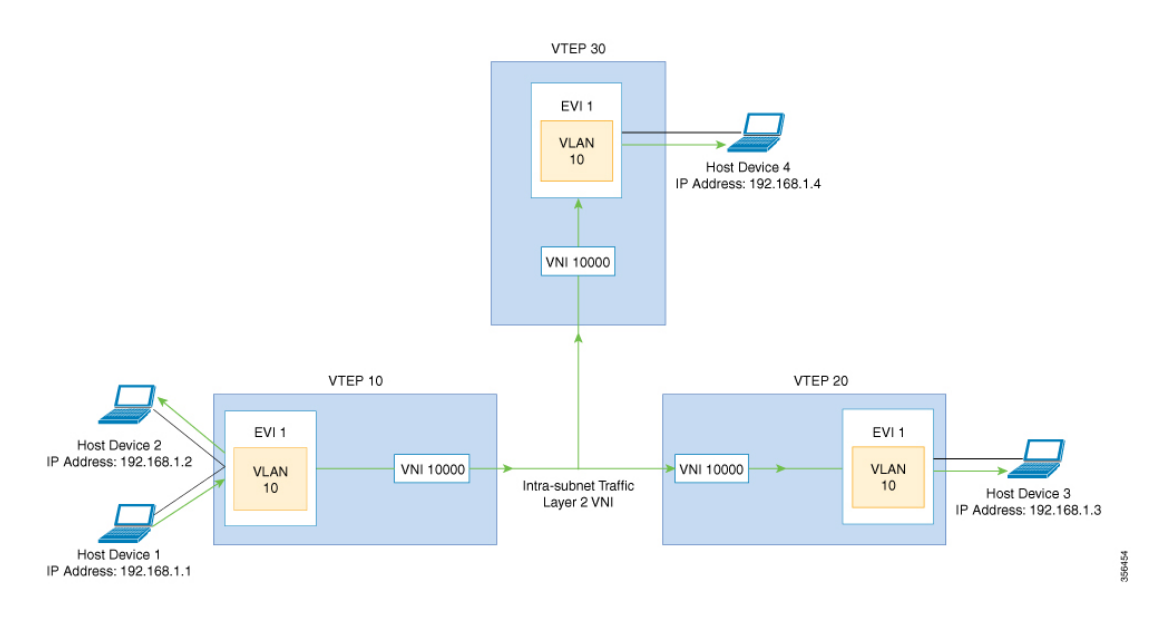

MP-BGP EVPN コントロールプレーンは VXLAN ネットワークで BUM トラフィックの転送に 2 つの異なる方法を使用します。

- •アンダーレイマルチキャスト
- •入力の複製

### アンダーレイマルチキャスト

アンダーレイマルチキャストでは、アンダーレイネットワークがマルチキャストグループを介 してトラフィックを複製します。アンダーレイマルチキャストを使用して BUM トラフィック を転送するには、アンダーレイネットワークでIPマルチキャストを設定する必要があります。 BUM トラフィックの1つのコピーが入力 VTEP または送信元 VTEP からアンダーレイ トラン スポート ネットワークに移動します。ネットワークはこのコピーをマルチキャストツリーに 沿って転送するため、このコピーは指定されたマルチキャストグループに参加しているすべて の出力または宛先 VTEP に到達します。マルチキャストツリーに沿って移動している間、ネッ トワーク内のさまざまな分岐点でコピーが複製されます。これらの分岐点では、受信側が VNI に関連付けられたマルチキャストグループに含まれている場合にのみコピーが複製されます。

アンダーレイマルチキャストによる BUM トラフィック転送は、レイヤ 2 VNI をマルチキャス トグループにマッピングすることで実現します。このマッピングは、レイヤ 2 VNI に関連付け られているすべての VTEP で設定する必要があります。VTEP がマルチキャストグループに参 加すると、そのグループで転送されるすべてのトラフィックを受信します。関連付けられてい ない VNI でトラフィックを受信すると、VTEP はそのトラフィックをドロップします。このア プローチは、ネットワーク内に1つのリンクを維持するため、BUM トラフィックを効率的に 転送できます。

### 入力の複製

入力の複製(ヘッドエンドレプリケーション)はマルチデスティネーションレイヤ2オーバー レイ BUM トラフィックを処理するユニキャストアプローチです。入力の複製では、入力デバ イスがすべての着信 BUM パケットを複製し、それらを個別のユニキャストとしてリモート出 力デバイスに送信します。入力の複製はEVPN ルートタイプ3を介して行われます。これは包 括的マルチキャストイーサネットタグ(IMET)ルートとも呼ばれています。BGP EVPN の入 力の複製では、VXLAN 経由で BUM トンネルを設定するためにリモートピアの自動検出に IMET ルートを使用します。入力の複製を使用して BUM トラフィックを処理すると、入力デ バイスがレイヤ 2 VNI に関連付けられた VTEP の数だけ BUM トラフィックを複製する必要が あるため、スケーリングの問題が発生する可能性があります。

#### 入力の複製の操作

IMETルートはリモートピアからアドバタイズされたリモート VNI または出力 VNI を伝送しま す。これはローカル VNI とは異なる場合があります。入力デバイスがリモート NVE ピアから IMET の入力の複製ルートを受信すると、ネットワークは VXLAN トンネルの隣接関係を作成 します。トンネルの隣接関係は、VXLAN トンネルの IP または UDP のカプセル化を含む MID チェーンの隣接関係です。トンネルに複数の VNI がある場合、複数の VNI がトンネルを共有 します。EVPN の入力の複製では、リモートピアごとに複数のユニキャストトンネル隣接関係 とさまざまな出力 VNI を設定できます。

ネットワークは各VTEPによってアドバタイズされたルートを使用してフラッディングの複製 リストを作成します。ダイナミック複製リストには、同じレイヤ2VNI内のBGP IMET ルート で検出されたすべてのリモートの宛先ピアが保存されます。複製リストはリモートピアでレイ ヤ2VNIを設定するたびに更新されます。ネットワークはリモート NVE ピアが IMET の入力 の複製ルートを取り消すたびに、トンネルの隣接関係とVXLANのカプセル化を複製リストか ら削除します。NVE ピアを使用していない場合、ネットワークはトンネルの隣接関係を削除 します。

入力デバイスに到達する BUM トラフィックは複製リストの作成後に複製されます。入力デバイスは複製されたトラフィックをネットワーク全体で同じ VNI 内のすべてのリモートピアに転送します。

### フラッディングの抑制

EVPN では、ネットワークの VTEP 間での IPv4 または IPv6 アドレスと MAC アドレス間のバ インディングを配布できます。MAC-IP ルートに関連付けられた EVPN インスタンスに参加す るすべての VTEP 間に MAC-IP バインディングを配布します。IPv4 または IPv6 アドレスに関 連付けられた MAC アドレスは、リモート VTEP から学習されてもローカルに認識されます。 ローカルに接続されたエンドポイントは、リモートエンドポイントを検出するときに、Address Resolution Protocol (ARP) または IPv6 ネイバー検出要求を送信します。MAC-IP バインディン グの配布により、VTEP は ARP または IPv6 ネイバー検出要求を受信すると、ローカルキャッ シュ内でルックアップを実行できます。リモートエンドポイントの MAC-IP アドレス情報が使 用可能な場合、VTEP はこの情報を使用して ARP 要求のフラッディングを回避できます。リ モートエンドポイントのMACまたはIPアドレス情報が使用できない場合、要求はファブリック全体にフラッディングします。

フラッディングを抑制することで、EVPN VXLAN ネットワーク上での ARP および IPv6 ネイ バー検出パケットのフラッディングを回避します。ローカルおよびリモートの両方のホストま たはアクセスデバイスへのフラッディングを抑制します。ネットワークは、ARP またはネイ バー検出リレーを実装することで、フラッディングを抑制します。これは、指定された IPv4 またはIPv6アドレスの既知の MAC アドレスを使用し、ブロードキャストおよびマルチキャス ト要求をユニキャスト要求に変換することによって実現されます。EVPN 対応の VLAN では、 フラッディングの抑制がデフォルトで有効になっています。EVPN VXLAN ネットワークは次 のタイプのトラフィックのフラッディングを抑制します。

#### ARP フラッディングの抑制

VTEPはブロードキャストパケットとしてARP要求を送信します。ARP要求はレイヤ2ブロー ドキャストトラフィックの大部分を占めます。フラッディングの抑制では、それらをユニキャ ストパケットに変換し、ネットワークのフラッディングを軽減します。

#### IPv6 ネイバー検出のフラッディングの抑制

IPv6ネイバー検出プロセスはネイバーの検出を可能にし、ピアが互いのリンク層アドレスを決定するのに役立ちます。また、ネイバーの到達可能性を確認し、ネイバールータを追跡します。IPv6ネイバー検出では、Internet Control Message Protocol (ICMP)のメッセージと要請ノードマルチキャストアドレスを使用して、これらの機能を実現します。

フラッディングの抑制は Internet Control Message Protocol バージョン6(ICMPv6)パケット間のすべてのマルチキャストネイバー要請パケットを抑制します。

## EVPN VXLAN レイヤ2オーバーレイネットワークの設定方

次の図に、EVPN VXLAN ネットワークのトポロジ例を示します。ホストデバイス1とホスト デバイス3は同じサブネットに含まれています。ネットワークはレイヤ2VNIを使用して、ア ンダーレイマルチキャストまたは入力の複製方式のいずれかでホストデバイス1からホストデ バイス3に BUM トラフィックを転送します。

法

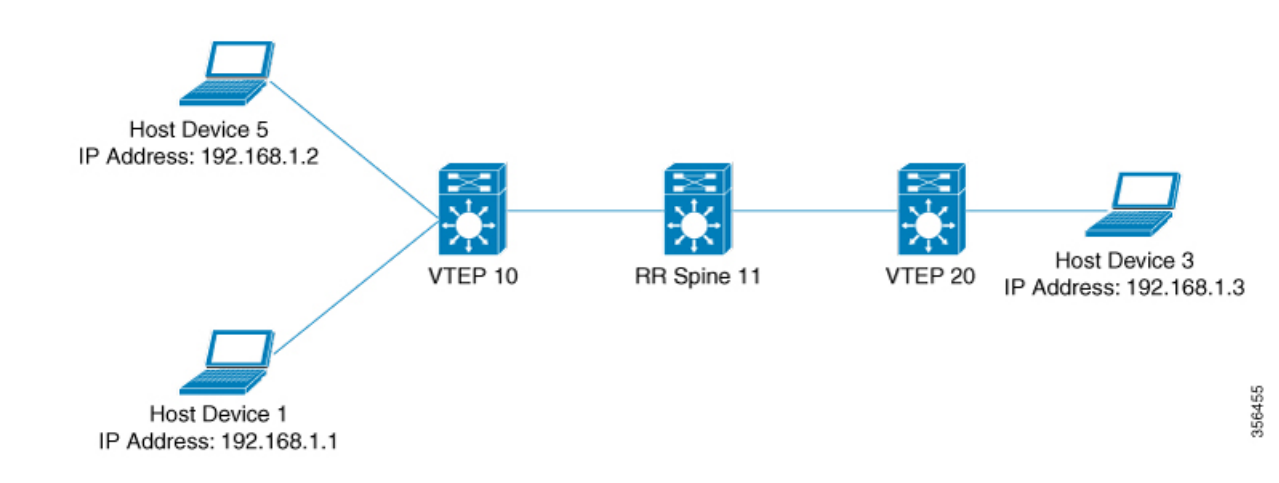

2-VTEPトポロジでは、スパインスイッチは必須ではありません。EVPN VXLAN ネットワーク でのスパインスイッチの設定については、「*BGP EVPN VXLAN*ファブリック内でのスパインス イッチの設定」モジュールを参照してください。

EVPN VXLAN レイヤ2オーバーレイネットワークを設定し、BUM トラフィックを転送するに は次の一連の手順を実行します。

- VTEP でレイヤ 2 VPN EVPN を設定します。
- VTEP の VLAN に EVPN インスタンスを設定します。
- VTEP の VLAN にアクセス側インターフェイスを設定します。
- VTEP でループバック インターフェイスを設定します。
- VTEP でネットワーク仮想エンドポイント (NVE) インターフェイスを設定します。
- VTEP で EVPN アドレスファミリを使用して BGP を設定します。
- 指定された複製タイプが静的の場合、アンダーレイマルチキャストを設定します。詳細については『IP Multicast Routing Configuration Guide』を参照してください。

### VTEP でのレイヤ 2 VPN EVPN の設定

VTEP でレイヤ2 VPN EVPN パラメータを設定するには次の手順を実行します。

#### 手順

|       | コマンドまたはアクション   | 目的                  |
|-------|----------------|---------------------|
| ステップ1 | enable         | 特権 EXEC モードを有効にします。 |
|       | 例:             | プロンプトが表示されたらパスワード   |
|       | Device> enable | を入力します。             |

|       | コマンドまたはアクション                                                                          | 目的                                                                                                    |
|-------|---------------------------------------------------------------------------------------|----------------------------------------------------------------------------------------------------|
| ステップ2 | configure terminal<br>例:                                                              | グローバル コンフィギュレーション<br>モードを開始します。                                                                                                    |
|       | Device# configure terminal                                                            |                                                                                                    |
| ステップ3 | l2vpn evpn                                                                            | EVPN 設定モードを開始します。                                                                                                    |
|       | 例:<br>Device(config)# <b>12vpn evpn</b>                                               |                                                                                                    |
| ステップ4 | replication-type {ingress   static}<br>例:                                             | レイヤ 2 VPN EVPN 複製タイプを設定<br>します。                                                                                                    |
|       | <pre>Device(config-evpn)# replication-type static</pre>                               | <ul> <li>(注) マルチキャストがEVPNBUM<br/>トラフィックのアンダーレイ<br/>ネットワークで有効になって<br/>いる場合はレイヤ2VPN<br/>EVPN複製タイプを静的に設<br/>定します。</li> <li>レイヤ2VPNEVPN複製タイ<br/>プが静的として設定されてい<br/>る場合、IMETルートはアド<br/>バタイズされず、BUMトラ<br/>フィックの転送は各VTEPで<br/>設定されるアンダーレイマル<br/>チキャストに依存します。</li> </ul>                                                                                                   |
| ステップ5 | router-id loopback-interface-id<br>例:<br>Device(config-evpn)# router-id<br>loopback 0 | 自動生成ルート識別子で使用される IP<br>アドレスを提供するインターフェイス<br>を指定します。                                                                                                    |
| ステップ6 | default-gateway advertise<br>例:<br>Device(config-evpn)# default-gateway<br>advertise  | <ul> <li>(任意) スイッチでデフォルトゲート<br/>ウェイアドバタイズメントを有効にし<br/>ます。MACエイリアシングを使用して<br/>VXLAN ネットワークで分散型エニー<br/>キャストゲートウェイを設定するには<br/>ネットワーク内のすべてのリーフス<br/>イッチでデフォルトゲートウェイアド<br/>バタイズメントを有効にします。</li> <li>このコマンドは、レイヤ2およびレイ<br/>ヤ3 VNIが VRF に共存する Integrated<br/>Routing and Bridging (IRB) シナリオに<br/>適用できます。詳細については、</li> <li>「EVPN VXLAN Integrated Routing and</li> </ul> |

I

|   |         | コマンドまたはアクション                                                                  | 目的                                                                                                    |
|---|---------|-------------------------------------------------------------------------------|----------------------------------------------------------------------------------------------------|
| - |         |                                                                               | Bridging の設定」モジュールを参照し<br>てください。                                                                                                    |
|   |         |                                                                               | このコマンドは、すべてのアクセスSVI<br>で同じ MAC アドレスが手動で設定さ<br>れていない場合にのみ必須です。                                                                                                    |
|   |         |                                                                               | <ul> <li>(注) グローバルデフォルトゲー<br/>トウェイアドバタイズメント<br/>設定を上書きし、それを特定<br/>のEVPNインスタンスに対し<br/>て有効または無効にするに<br/>は、EVPNインスタンスコン<br/>フィギュレーションモードで<br/>default-gateway advertise<br/>{enable   disable} コマンド<br/>を使用します。</li> </ul> |
| - | ステップ1   | logging peer state                                                            | (任意) 最初のルートが受信されたと                                                                                                    |
|   |         | 例:                                                                            | き、または最後のルートが特定のリ<br>エート VTED から取り消されたとき                                                                                                    |
|   |         | <pre>Device(config-evpn)# logging peer state</pre>                            | に、syslog メッセージを表示します。                                                                                                    |
| - | ステップ8   | mac duplication limit limit-number time time-limit                            | (任意)MACアドレスの重複を検出す<br>るためのパラメータを変更します。                                                                                                    |
|   |         | 例:<br>Device(config-evpn)# mac duplication<br>limit 20 time 5                 |                                                                                                    |
| - | ステップ9   | <b>ip duplication limit</b> <i>limit-number</i> <b>time</b> <i>time-limit</i> | (任意) IP アドレスの重複を検出する<br>ためのパラメータを変更します。                                                                                                    |
|   |         | 例:<br>Device(config-evpn)# ip duplication<br>limit 20 time 5                  |                                                                                                    |
| - | ステップ 10 | route-target auto vni                                                         | (任意)EVPN インスタンス番号の代                                                                                                    |
|   |         | 例:<br>Device(config-evpn)# route-target auto<br>vni                           | わりに VNI を使用してルートターゲッ<br>トを自動生成するように指定します。                                                                                                    |
| - | ステップ 11 | exit                                                                          | EVPN コンフィギュレーション モード                                                                                                    |
|   |         | 例:                                                                            | を終了し、グローバル コンフィギュ<br> レーション モードを開始します。                                                                                                    |
|   |         | Device(config-evpn)# exit                                                     |                                                                                                    |

I

|                | コマンドまたはアクション                                                                                          | 目的                                                                                                    |
|----------------|----------------------------------------------------------------------------------------------------|----------------------------------------------------------------------------------------------------|
| ステップ <b>12</b> | 12vpn evpn instance evpn-instance-number<br>vlan-based                                                | レイヤ2 VPN コンフィギュレーション<br>モードで VLAN ベースの EVPN インス<br>タンフな記字します                                                             |
|                | 19月:<br>Device(config)# 12vpn evpn instance<br>1 vlan-based                                           | EVPN インスタンスを明示的に設定す<br>る必要があるのは、ルートターゲット<br>など、EVPN インスタンスごとに何か<br>を設定する必要がある場合だけです。                                     |
| ステップ <b>13</b> | encapsulation vxlan<br>例:                                                                             | (任意)カプセル化形式を VXLAN と<br>して定義します。                                                                                         |
|                | Device(config-evpn-evi)# encapsulation<br>vxlan                                                       | デフォルトではカプセル化形式は<br>VXLAN です。                                                                                             |
| ステップ14         | replication-type {ingress   static}<br>例:                                                             | (任意)EVPN インスタンスの複製タ<br>イプを設定します。                                                                                         |
|                | Device(config-evpn-evi)#<br>replication-type ingress                                                  | グローバル複製タイプがすでに設定さ<br>れている場合は、グローバル設定が上<br>書きされます。                                                                        |
| ステップ 15        | default-gateway advertise { enable  <br>disable }<br>例:                                               | (任意)EVPN インスタンスのデフォ<br>ルトゲートウェイアドバタイズメント<br>を有効または無効にします。                                                                |
|                | Device(config-evpn-evi)#<br>default-gateway advertise disable                                         | デフォルトゲートウェイアドバタイズ<br>メントがすでにグローバルに設定され<br>ている場合は、これによってグローバ<br>ル設定が上書きされます。                                              |
|                |                                                                                                    | このコマンドは、すべてのアクセスSVI<br>で同じ MAC アドレスが手動で設定さ<br>れていない場合にのみ必須です。                                                            |
|                |                                                                                                    | MAC エイリアシングを使用して<br>VXLAN ネットワークで分散型エニー<br>キャストゲートウェイを設定するには<br>ネットワーク内のすべてのリーフス<br>イッチでデフォルトゲートウェイアド<br>バタイズメントを有効にします。 |
| ステップ 16        | <pre>ip local-learning {enable   disable} 例: Device(config-evpn-evi)# ip local-learning disable</pre> | (任意)指定した EVPN インスタンス<br>のローカル IP アドレスの学習を有効ま<br>たは無効にします。                                                                |

|                | コマンドまたはアクション                                                                   | 目的                                                                                                    |
|----------------|--------------------------------------------------------------------------------|----------------------------------------------------------------------------------------------------|
|                |                                                                                | IP アドレスの学習がすでにグローバル<br>に設定されている場合は、グローバル<br>設定が上書きされます。                                                         |
| ステップ <b>17</b> | no auto-route-target<br>例:<br>Device(config-evpn-evi)# no<br>auto-route-target | (任意) ルートターゲットの自動生成<br>を無効にします。                                                                                  |
| ステップ 18        | rd rd-value<br>例:<br>Device(config-evpn-evi)# rd 65000:100                     | (任意)ルート識別子を手動で設定し<br>ます。                                                                                        |
| ステップ19         | <pre>route-target {import   export   both} rt-value</pre>                      | (任意)ルートターゲットを手動で設<br>定します。                                                                                      |
|                | 例:<br>Device(config-evpn-evi)# route-target<br>both 65000:100                  | <ul> <li>(注) 自動生成されたルートター<br/>ゲット値(ASN:EVIまたは<br/>ASN:VNI)がVTEP間で異な<br/>る場合は、ルートターゲット<br/>を手動で設定します。</li> </ul> |
| ステップ <b>20</b> | end                                                                            | 特権 EXEC モードに戻ります。                                                                                               |
|                | 例:<br>Device(config-evpn-evi)# <b>end</b>                                      |                                                                                                    |

## VTEP の VLAN での EVPN インスタンスの設定

VTEPのVLANにEVPNインスタンスを設定するには、次の手順を実行します。

#### 手順

|       | コマンドまたはアクション               | 目的                  |
|-------|----------------------------|---------------------|
| ステップ1 | enable                     | 特権 EXEC モードを有効にします。 |
|       | 例:                         | プロンプトが表示されたらパスワードを  |
|       | Device> <b>enable</b>      | 入力します。              |
| ステップ2 | configure terminal         | グローバル コンフィギュレーション   |
|       | 例:                         | モードを開始します。          |
|       | Device# configure terminal |                     |
|       |                            |                     |

|       | コマンドまたはアクション                                                                                                    | 目的                                                                            |
|-------|----------------------------------------------------------------------------------------------------|-------------------------------------------------------------------------------|
| ステップ3 | vlan configuration vlan-id<br>例:<br>Device(config)# vlan configuration 11                                                    | 指定した VLAN インターフェイスの<br>VLAN機能コンフィギュレーションモー<br>ドを開始します。                        |
| ステップ4 | member evpn-instance evpn-instance-id vni<br>l2-vni-number<br>何:<br>Device(config-vlan)# member<br>evpn-instance 1 vni 10000 | EVPN インスタンスを VLAN 設定のメ<br>ンバーとして追加します。<br>ここでの VNI は、レイヤ 2 VNI として<br>使用されます。 |
| ステップ5 | end<br>例:<br>Device(config-vlan)# end                                                                                        | 特権 EXEC モードに戻ります。                                                             |

### VTEP の VLAN でのアクセス側インターフェイスの設定

VTEPの VLAN にアクセス側インターフェイスを設定するには、次の手順を実行します。

手順

|       | コマンドまたはアクション                                      | 目的                            |
|-------|---------------------------------------------------|-------------------------------|
| ステップ1 | enable                                            | 特権 EXEC モードを有効にします。           |
|       | 例:                                                | プロンプトが表示されたらパスワードを            |
|       | Device> <b>enable</b>                             | 入力します。                        |
| ステップ2 | configure terminal                                | グローバル コンフィギュレーション             |
|       | 例:                                                | モードを開始します。                    |
|       | Device# configure terminal                        |                               |
| ステップ3 | interface interface-name                          | 指定したインターフェイスに対してイン            |
|       | 例:                                                | ターフェイス コンフィギュレーション            |
|       | Device(config)# interface<br>GigabitEthernet1/0/1 | モートを開始します。                    |
| ステップ4 | switchport access vlan vlan-id                    | 指定した VLAN の静的アクセスポート          |
|       | 例:                                                | としてインターフェイスを設定します。            |
|       | Device(config-if)# switchport access              | 必要に応じて、インターフェイスをトラ            |
|       |                                                   | レクインターフェイスとして設定するこ<br>レホ できます |
|       |                                                   |                               |
| ステップ5 | end                                               | 特権 EXEC モードに戻ります。             |
|       | 例:                                                |                               |
|       |                                                   |                               |

|  | コマンドまたはアクション           | 目的 |
|--|------------------------|----|
|  | Device(config-if)# end |    |

## VTEP でのループバック インターフェイスの設定

VTEP にループバック インターフェイスを設定するには、次の手順を実行します。

| - | 山五   |
|---|------|
| - | IIIĦ |
|   | 까氏   |

|       | コマンドまたはアクション                                         | 目的                                     |
|-------|------------------------------------------------------|----------------------------------------|
| ステップ1 | enable                                               | 特権 EXEC モードを有効にします。                    |
|       | 例:                                                   | プロンプトが表示されたらパスワードを                     |
|       | Device> <b>enable</b>                                | 入力します。                                 |
| ステップ2 | configure terminal                                   | グローバル コンフィギュレーション                      |
|       | 例:                                                   | モードを開始します。                             |
|       | Device# configure terminal                           |                                        |
| ステップ3 | interface loopback-interface-id                      | 指定したループバック インターフェイ                     |
|       | 例:                                                   | スのインターフェイスコンフィギュレー                     |
|       | Device(config)# interface Loopback0                  | ンヨンモートを開始します。                          |
| ステップ4 | ip address ipv4-address                              | ループバック インターフェイスの IP ア                  |
|       | 例:                                                   | ドレスを設定します。                             |
|       | <pre>Device(config-if)# ip address 10.12.11.11</pre> |                                        |
| ステップ5 | ip pim sparse mode                                   | ループバック インターフェイスで                       |
|       | 例:                                                   | Protocol Independent Multicast (PIM) ス |
|       | <pre>Device(config-if)# ip pim sparse mode</pre>     | バースモードを有効にします。                         |
| ステップ6 | end                                                  | 特権 EXEC モードに戻ります。                      |
|       | 例:                                                   |                                        |
|       | Device(config-vlan)# <b>end</b>                      |                                        |

## VTEP での NVE インターフェイスの設定

VTEPのNVE インターフェイスに VNI メンバーを追加するには、次の手順を実行します。

I

|       | コマンドまたはアクション                                                   | 目的                                                         |
|-------|----------------------------------------------------------------|------------------------------------------------------------|
| ステップ1 | enable                                                         | 特権 EXEC モードを有効にします。                                        |
|       | 例:                                                             | プロンプトが表示されたらパスワードを                                         |
|       | Device> <b>enable</b>                                          | 入力します。                                                     |
| ステップ2 | configure terminal                                             | グローバル コンフィギュレーション                                          |
|       | 例:                                                             | モードを開始します。                                                 |
|       | Device# configure terminal                                     |                                                            |
| ステップ3 | interface nve-interface-id                                     | トランクとして設定するインターフェイ                                         |
|       | 例:                                                             | スを定義し、インターフェイスコンフィ                                         |
|       | Device(config)# interface nvel                                 |                                                            |
| ステップ4 | no ip address                                                  | 対応する IP アドレスを削除することに                                       |
|       | 例:                                                             | よって、インターフェイス上での IP 処<br>理をディヤーブルにします                       |
|       | Device(config-if)# <b>no ip address</b>                        |                                                            |
| ステップ5 | source-interface loopback-interface-id                         | 指定したループバックインターフェイ                                          |
|       | 例:                                                             | スのIPアドレスを送信元IPアドレスと<br>して設定します                             |
|       | <pre>Device(config-if)# source-interface loopback0</pre>       |                                                            |
| ステップ6 | host-reachability protocol bgp                                 | インターフェイス上で BGP をホスト到                                       |
|       | 例:                                                             | 達可能性プロトコルとして設定します。                                         |
|       | <pre>Device(config-if)# host-reachability protocol bgp</pre>   |                                                            |
| ステップ1 | member vni layer2-vni-id                                       | レイヤ 2 VNI メンバーを NVE に関連付                                   |
|       | { ingress-replication   mcast-group<br>multicast-group-address | けます。                                                       |
|       | 例:                                                             | 指定した複製タイプは、グローバルに設<br>定するか、または特定の EVDN インス                 |
|       | Device(config-if)# member vni 10000                            | タンスに対して設定している複製タイプ                                         |
|       | mcast-group 227.0.0.1                                          | と一致する必要があります。静的複製に                                         |
|       |                                                                | は mcast-group キーワードを使用し、入<br>力の複製にけ ingress-replication キー |
|       |                                                                | ワードを使用します。                                                 |
| ステップ8 | end                                                            | 特権 EXEC モードに戻ります。                                          |
|       | 例:                                                             |                                                            |
|       | Device(config-if)# end                                         |                                                            |

手順

### EVPN アドレスファミリを使用した VTEP での BGP の設定

EVPN アドレスファミリとスパインスイッチをネイバーとして使用して VTEP で BGP を設定 するには、次の手順を実行します。

#### 手順

|       | コマンドまたはアクション                                                                         | 目的                                                                                                    |
|-------|--------------------------------------------------------------------------------------|----------------------------------------------------------------------------------------------------|
| ステップ1 | enable                                                                               | 特権 EXEC モードを有効にします。                                                                                                    |
|       | 例:<br>Device> enable                                                                 | プロンプトが表示されたらパスワード<br>を入力します。                                                                                                    |
| ステップ2 | configure terminal<br>例:<br>Device# configure terminal                               | グローバル コンフィギュレーション<br>モードを開始します。                                                                                                    |
| ステップ3 | router bgp autonomous-system-number<br>例:<br>Device(config)# router bgp 1            | BGP ルーティングプロセスを有効に<br>し、自律システム番号を割り当て、<br>ルータコンフィギュレーションモード<br>を開始します。                                                                                                    |
| ステップ4 | bgp log-neighbor-changes<br>例:<br>Device(config-router)# bgp<br>log-neighbor-changes | <ul> <li>(任意) BGP ネイバーのステータスが<br/>変更された場合のロギングメッセージ<br/>の生成を有効にします。</li> <li>詳細については、『IP Routing<br/>Configuration Guide』の「Configuring<br/>BGP」モジュールを参照してください。</li> </ul>        |
| ステップ5 | bgp update-delay time-period<br>例:<br>Device(config-router)# bgp<br>update-delay 1   | <ul> <li>(任意)最初の更新を送信するまでの<br/>最大初期遅延期間を設定します。</li> <li>指定できる範囲は1~3600秒です。</li> <li>詳細については、『IP Routing<br/>Configuration Guide』の「Configuring<br/>BGP」モジュールを参照してください。</li> </ul> |
| ステップ6 | bgp graceful-restart<br>例:<br>Device(config-router)# bgp<br>graceful-restart         | <ul> <li>(任意) すべての BGP ネイバーで BGP<br/>グレースフルリスタート機能を有効に<br/>します。</li> <li>詳細については、『IP Routing<br/>Configuration Guide』の「Configuring<br/>BGP」モジュールを参照してください。</li> </ul>            |

|                | コマンドまたはアクション                                                                                                    | 目的                                                                                                    |
|----------------|----------------------------------------------------------------------------------------------------|----------------------------------------------------------------------------------------------------|
| ステップ7          | no bgp default ipv4-unicast<br>例:<br>Device(config-router)# no bgp default<br>ipv4-unicast                                                                          | <ul> <li>(任意) デフォルトのIPv4ユニキャス<br/>トアドレスファミリを無効にしてBGP<br/>ピアリングセッションを確立します。</li> <li>詳細については、『IP Routing<br/>Configuration Guide』の「Configuring<br/>BGP」モジュールを参照してください。</li> </ul> |
| ステップ8          | neighbor ip-address remote-as number<br>例:<br>Device(config-router)# neighbor<br>10.11.11.11 remote-as 1                                                            | マルチプロトコルBGPネイバーを定義<br>します。各ネイバーでレイヤ2仮想プ<br>ライベートネットワーク(L2VPN)<br>EVPN 設定を定義します。<br>スパインスイッチのIPアドレスをネイ<br>バーIP アドレスとして使用します。                                                      |
| ステップ9          | neighbor { <i>ip-address</i>  <br>group-name} <b>update-source</b> <i>interface</i><br>例:<br>Device(config-router)# neighbor<br>10.11.11.11 update-source Loopback0 | 更新元を設定します。更新元は、ネイ<br>バーごとか、またはピアグループごと<br>に設定できます。<br>スパインスイッチのIPアドレスをネイ<br>バーIPアドレスとして使用します。                                                                                    |
| ステップ10         | address-family l2vpn evpn<br>例:<br>Device(config-router)# address-family<br>12vpn evpn                                                                              | L2VPN アドレス ファミリを指定し、<br>アドレス ファミリ コンフィギュレー<br>ション モードを開始します。                                                                                                    |
| ステップ 11        | neighbor ip-addressactivate<br>例:<br>Device(config-router-af)# neighbor<br>10.11.11.11 activate                                                                     | BGP ネイバーからの情報交換を有効に<br>します。<br>スパインスイッチのIPアドレスをネイ<br>バーIP アドレスとして使用します。                                                                                                    |
| ステップ <b>12</b> | neighbor <i>ip-address</i> send-community<br>[both   extended   standard]<br>例:<br>Device(config-router-af)# neighbor<br>10.11.11.11 send-community both            | BGP ネイバーに送信したコミュニティ<br>属性を指定します。<br>スパインスイッチのIPアドレスをネイ<br>バー IP アドレスとして使用します。                                                                                                    |
| ステップ <b>13</b> | exit-address-family<br>例:<br>Device(config-router-af)#<br>exit-address-family                                                                                       | アドレスファミリ コンフィギュレー<br>ション モードを終了し、ルータ コン<br>フィギュレーション モードに戻りま<br>す。                                                                                                    |
| ステップ 14        | end<br>例:                                                                                                    | 特権 EXEC モードに戻ります。                                                                                                    |

(注)

|  | コマンドまたはアクション                      | 目的 |
|--|-----------------------------------|----|
|  | Device(config-router)# <b>end</b> |    |

# EVPN VXLAN レイヤ2オーバーレイネットワークの設定例

この項では、EVPN VXLAN レイヤ2オーバーレイネットワークの設定例を示します。次に、 2つの VTEP (VTEP1と VTEP2) が接続され、ブリッジングを実行する VXLAN ネットワーク の設定例を示します。

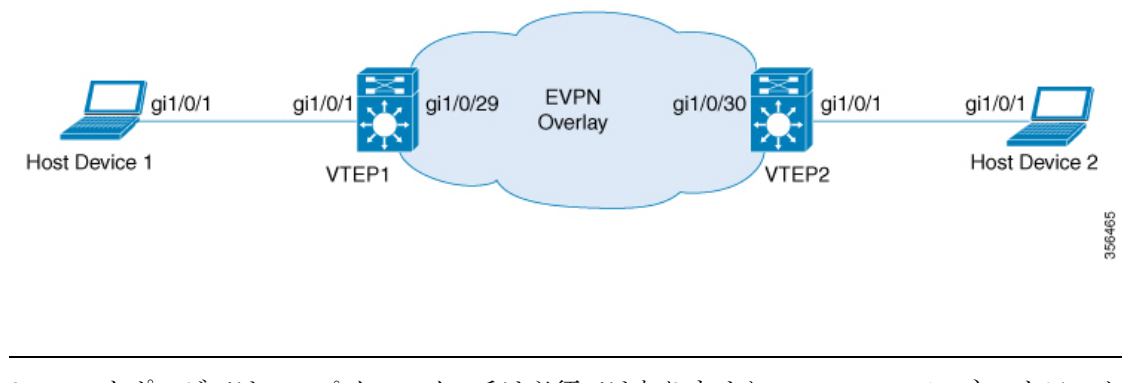

2-VTEPトポロジでは、スパインスイッチは必須ではありません。EVPN VXLAN ネットワーク でのスパインスイッチの設定については、「*BGP EVPN VXLAN* ファブリック内でのスパインス イッチの設定」モジュールを参照してください。

#### 表 1:2つの VTEP を接続してブリッジングを実行する VXLAN ネットワークの設定例

| VTEP 1 | VTEP 2 |
|--------|--------|
|        | I      |

| VTEP 1                                | VTEP 2                                                                        |
|---------------------------------------|-------------------------------------------------------------------------------|
| VTEP1# show running-config            | VTEP2# show running-config                                                    |
| Building configuration                | Building configuration                                                        |
| !                                     | !                                                                             |
| hostname VTEP1                        | hostname VTEP2                                                                |
|                                       |                                                                               |
| ip routing                            | ip routing                                                                    |
|                                       |                                                                               |
| l2von evon                            | l2von evon                                                                    |
| replication-type static               | replication-type static                                                       |
| router-id Loopback0                   | router-id Loopback0                                                           |
| !                                     | !                                                                             |
| 12vpn evpn instance 1 vlan-based      | 12vpn evpn instance 1 vlan-based                                              |
| encapsulation vxlan                   | encapsulation vxlan                                                           |
| route-target export 103:1             | route-target export 104:1                                                     |
| route-target import 104:1             | route-target import 103:1                                                     |
| !                                     | !                                                                             |
| system mtu 9150                       | system mtu 9150                                                               |
| vlan configuration 201                | vlan configuration 201                                                        |
| member evon-instance 1 vni 6000       | member evon-instance 1 vni 6000                                               |
|                                       |                                                                               |
| !                                     | !                                                                             |
| interface Loopback0                   | interface Loopback0                                                           |
| ip address 10.1.1.10 255.255.255.255  | ip address 10.2.2.20 255.255.255.255                                          |
| ip pim sparse-mode                    | ip pim sparse-mode                                                            |
| !                                     | !                                                                             |
| !                                     | !                                                                             |
| interface GigabitEthernet1/0/1        | interface GigabitEthernet1/0/1                                                |
| description hostl-interface           | description host2-interface                                                   |
| switchport access vian 201            | switchport access vian 201                                                    |
| switchport mode access                | switchport mode access                                                        |
| :                                     |                                                                               |
| interface GigabitEthernet1/0/29       | interface GigabitEthernet1/0/30                                               |
| description core-underlay-interface   | description core-underlay-interface                                           |
| no switchport                         | no switchport                                                                 |
| ip address 172.16.1.29 255.255.255.0  | ip address 172.16.1.30 255.255.255.0                                          |
| ip pim sparse-mode                    | ip pim sparse-mode                                                            |
| !                                     | !                                                                             |
| !                                     | !                                                                             |
| interface nvel0                       | interface nvel0                                                               |
| no ip address                         | no ip address                                                                 |
| source-interface Loopbacku            | bost-roachability protocol bon                                                |
| member wni 6000 mcast-group 232 1 1 1 | member uni 6000 meast-group 232 1 1 1                                         |
| !                                     |                                                                               |
| router ospf 1                         | router ospf 1                                                                 |
| router-id 10.1.1.10                   | router-id 10.2.2.20                                                           |
| network 10.1.1.0 0.0.0.255 area 0     | network 10.2.2.0 0.0.0.255 area 0                                             |
| network 172.16.1.0 0.0.0.255 area 0   | network 172.16.1.0 0.0.0.255 area 0                                           |
| !                                     | !                                                                             |
| router bgp 10                         | router bgp 10                                                                 |
| bgp router-id interface Loopback0     | bgp router-id interface Loopback0                                             |
| bgp Log-neighbor-changes              | bgp log-neighbor-changes                                                      |
| bgp update-delay 1                    | bgp update-delay 1                                                            |
| no byp derault 1pv4-unicast           | no pgp derault 1pv4-unicast                                                   |
| neighbor 10.2.2.20 remote-as 10       | neighbor 10.1.1.10 remote-as 10<br>neighbor 10.1.1.10 undate-source Loophack0 |
| I I I I I I I I I I I I I I I I I I I | I I I I I I I I I I I I I I I I I I I                                         |
| address-family ipv4                   | address-family ipv4                                                           |
| exit-address-family                   | exit-address-family                                                           |
| I <u>-</u>                            | 1 2 2 2 2 2 2 2 2 2 2 2 2 2 2 2 2 2 2 2                                       |

| VTEP 1                                                                                                    | VTEP 2                                                                                                    |
|----------------------------------------------------------------------------------------------------|----------------------------------------------------------------------------------------------------|
| <pre>! address-family 12vpn evpn neighbor 10.2.2.20 activate neighbor 10.2.2.20 send-community both exit-address-family ! ip pim rp-address 10.1.1.10 ! end</pre> | <pre>!   address-family l2vpn evpn   neighbor 10.1.1.10 activate   neighbor 10.1.1.10 send-community both   exit-address-family !   ip pim rp-address 10.1.1.10 ! end</pre> |
|                                                                                                    |                                                                                                    |

次に、上記で設定したトポロジの VTEP1と VTEP2 での show コマンドの出力例を示します。

- show l2vpn evpn peers vxlan  $(18 \sim :)$
- show nve peers  $(18 \sim )$
- show l2vpn evpn mac  $(19 \sim :)$
- show bgp l2vpn evpn all  $(19 \sim :)$
- show platform software fed switch active matm macTable vlan  $(20 \sim i)$

#### show l2vpn evpn peers vxlan

#### VTEP 1

次に、VTEP1での show l2vpn evpn peers vxlan コマンドの出力例を示します。

| VTEP1# sho | ow 12vpn e | evpn peers vxlan |            |      |          |
|------------|------------|------------------|------------|------|----------|
| Interface  | VNI        | Peer-IP          | Num routes | eVNI | UP time  |
|            |            |                  |            |      |          |
| nve10      | 6000       | 10.2.2.20        | 3          | 6000 | 00:12:44 |

#### VTEP 2

次に、VTEP 2 での show l2vpn evpn peers vxlan コマンドの出力例を示します。

| VTEP2# sho | ow 12vpn e | evpn peers vxlan |            |      |          |
|------------|------------|------------------|------------|------|----------|
| Interface  | VNI        | Peer-IP          | Num routes | eVNI | UP time  |
|            |            |                  |            |      |          |
| nve10      | 6000       | 10.1.1.10        | 3          | 6000 | 00:01:41 |

#### show nve peers

#### VTEP 1

次に、VTEP1での show nve peers コマンドの出力例を示します。

| VTEP1# show | w nve p | eers           |              |      |       |       |     |       |
|-------------|---------|----------------|--------------|------|-------|-------|-----|-------|
| Interface   | VNI     | Type Peer-IP   | RMAC/Num RTs | eVNI | state | flags | UP  | time  |
| nve10       | 6000    | L2CP 10.2.2.20 | 3            | 6000 | UP    | N/A   | 00: | 12:48 |

#### VTEP 2

次に、VTEP 2 での show nve peers コマンドの出力例を示します。

| VTEP2# show | w nve | peers |           |              |      |       |       |          |
|-------------|-------|-------|-----------|--------------|------|-------|-------|----------|
| Interface   | VNI   | Туре  | Peer-IP   | RMAC/Num RTs | eVNI | state | flags | UP time  |
| nve10       | 6000  | L2CP  | 10.1.1.10 | 3            | 6000 | UP    | N/A   | 00:01:46 |

#### show l2vpn evpn mac

#### VTEP 1

次に、VTEP1での show l2vpn evpn mac コマンドの出力例を示します。

VTEP1# show 12vpn evpn mac

| MAC Address    | EVI | VLAN | ESI                      | Ether Tag | Next Hop(s) |
|----------------|-----|------|--------------------------|-----------|-------------|
|                |     |      |                          |           |             |
| 0018.736c.5681 | 1   | 201  | 0000.0000.0000.0000.0000 | 0         | 10.2.2.20   |
| 0018.736c.56c3 | 1   | 201  | 0000.0000.0000.0000.0000 | 0         | 10.2.2.20   |
| 0059.dc50.ae01 | 1   | 201  | 0000.0000.0000.0000.0000 | 0         | Gi1/0/1:201 |
| 0059.dc50.ae4c | 1   | 201  | 0000.0000.0000.0000.0000 | 0         | Gi1/0/1:201 |
|                |     |      |                          |           |             |

#### VTEP 2

次に、VTEP 2 での show l2vpn evpn mac コマンドの出力例を示します。

#### VTEP2# show 12vpn evpn mac

| MAC Address    | EVI | VLAN | ESI                      | Ether Tag | Next Hop(s) |
|----------------|-----|------|--------------------------|-----------|-------------|
| 0018.736c.5681 | 1   | 201  | 0000.0000.0000.0000.0000 | 0         | Gi1/0/1:201 |
| 0018.736c.56c3 | 1   | 201  | 0000.0000.0000.0000.0000 | 0         | Gi1/0/1:201 |
| 0059.dc50.ae01 | 1   | 201  | 0000.0000.0000.0000.0000 | 0         | 10.1.1.10   |
| 0059.dc50.ae4c | 1   | 201  | 0000.0000.0000.0000.0000 | 0         | 10.1.1.10   |

#### show bgp l2vpn evpn all

#### VTEP 1

次に、VTEP 1 での show bgp l2vpn evpn all コマンドの出力例を示します。

VTEP1# show bgp 12vpn evpn all BGP table version is 101, local router ID is 10.1.1.10 Status codes: s suppressed, d damped, h history, \* valid, > best, i - internal, r RIB-failure, S Stale, m multipath, b backup-path, f RT-Filter, x best-external, a additional-path, c RIB-compressed, t secondary path, L long-lived-stale, Origin codes: i - IGP, e - EGP, ? - incomplete RPKI validation codes: V valid, I invalid, N Not found Next Hop Metric LocPrf Weight Path Network Route Distinguisher: 10.1.1.10:1 \*>i [2][10.1.1.10:1][0][48][0018736C5681][0][\*]/20 10.2.2.20 0 100 0 ? \*>i [2][10.1.1.10:1][0][48][0018736C56C3][0][\*]/20 10.2.2.20 0 100 0 ?

```
[2][10.1.1.10:1][0][48][0018736C56C3][32][192.168.1.89]/24
*>i
                     10.2.2.20
                                            0 100
                                                         0 ?
 *>
     [2][10.1.1.10:1][0][48][0059DC50AE01][0][*]/20
                     ::
                                                       32768 ?
*>
     [2][10.1.1.10:1][0][48][0059DC50AE4C][0][*]/20
                                                       32768 ?
                     ::
*>
     [2][10.1.1.10:1][0][48][0059DC50AE4C][32][192.168.1.81]/24
                                                      32768 ?
                     ::
Route Distinguisher: 10.2.2.20:1
*>i [2][10.2.2.20:1][0][48][0018736C5681][0][*]/20
                                                         0 ?
                                             0
                                               100
                     10.2.2.20
     [2][10.2.2.20:1][0][48][0018736C56C3][0][*]/20
*>i
                    10.2.2.20
                                            0 100
                                                         0 2
*>i [2][10.2.2.20:1][0][48][0018736C56C3][32][192.168.1.89]/24
                    10.2.2.20
                                            0 100
                                                         0 2
```

#### VTEP 2

次に、VTEP 2 での show bgp l2vpn evpn all コマンドの出力例を示します。

```
VTEP2# show bgp 12vpn evpn all
BGP table version is 99, local router ID is 10.2.2.20
Status codes: s suppressed, d damped, h history, * valid, > best, i - internal,
             r RIB-failure, S Stale, m multipath, b backup-path, f RT-Filter,
             x best-external, a additional-path, c RIB-compressed,
              t secondary path, L long-lived-stale,
Origin codes: i - IGP, e - EGP, ? - incomplete
RPKI validation codes: V valid, I invalid, N Not found
                                         Metric LocPrf Weight Path
    Network
                     Next Hop
Route Distinguisher: 10.1.1.10:1
     [2][10.1.1.10:1][0][48][0059DC50AE01][0][*]/20
 *>i
                                              0 100
                                                            0 2
                     10.1.1.10
 *>i [2][10.1.1.10:1][0][48][0059DC50AE4C][0][*]/20
                     10.1.1.10
                                              0
                                                 100
                                                           0 ?
 *>i
     [2][10.1.1.10:1][0][48][0059DC50AE4C][32][192.168.1.81]/24
                     10.1.1.10
                                              0
                                                  100
                                                            0 2
Route Distinguisher: 10.2.2.20:1
   [2][10.2.2.20:1][0][48][0018736C5681][0][*]/20
 *>
                                                        32768 ?
                     ::
 *>
      [2][10.2.2.20:1][0][48][0018736C56C3][0][*]/20
                                                        32768 ?
                      ::
 *>
      [2][10.2.2.20:1][0][48][0018736C56C3][32][192.168.1.89]/24
     Network
                     Next Hop
                                       Metric LocPrf Weight Path
                                                        32768 2
                      • •
 *>i [2][10.2.2.20:1][0][48][0059DC50AE01][0][*]/20
                                                 100
                                                            0 2
                     10.1.1.10
                                              0
 *>i
     [2][10.2.2.20:1][0][48][0059DC50AE4C][0][*]/20
                     10.1.1.10
                                              0
                                                   100
                                                            0 ?
 *>i [2][10.2.2.20:1][0][48][0059DC50AE4C][32][192.168.1.81]/24
                     10.1.1.10
                                              0
                                                  100
                                                            0 ?
```

show platform software fed switch active matm macTable vlan

#### VTEP 1

次に、VTEP 1 での show platform software fed switch active matm mactable vlan コマン ドの出力例を示します。

| VIEPI | # show practorm                  | soltware led switch | active | maum macrable vian 201        |                  |
|-------|----------------------------------|---------------------|--------|-------------------------------|------------------|
| VLAN  | MAC                              | Type Seq#           | EC_Bi  | Flags machandle               | siHandle         |
|       | riHandle                         | diHandle            |        | *a_time *e_time po            | rts              |
| 201   | 0018.736c.5681<br>0x7f5d8527def8 | 0x1000001 0<br>0x0  | 0      | 64 0x7f5d852abaf8<br>0 0 RLOC | 0x7f5d850c1858   |
| 81    |                                  |                     |        |                               |                  |
| 201   | 0018.736c.56c3                   | 0x1000001 0         | 0      | 64 0x7f5d855be2b8             | 0x7f5d850c1858   |
| 01    | 0x7f5d8527def8                   | 0x0                 |        | 0 0 RLOC                      | 10.2.2.20 adj_id |
| 201   | 0059.dc50.ae01                   | 0x1 22              | 0      | 0 0x7f5d855c6388              | 0x7f5d85035248   |
|       | 0x0                              | 0x7f5d8517eae       | 8      | 300 11 Gigab                  | itEthernet1/0/1  |
| 201   | 0059.dc50.ae4c                   | 0x1 26              | 0      | 0 0x7f5d84fba3c8              | 0x7f5d85035248   |
|       | 0x0                              | 0x7f5d8517eae       | 8      | 300 58 Gigab                  | itEthernet1/0/1  |

| VTEP1# | show | platform | software | fed | switch | active | matm | macTable | vlan 2 | 01 |
|--------|------|----------|----------|-----|--------|--------|------|----------|--------|----|
|--------|------|----------|----------|-----|--------|--------|------|----------|--------|----|

Total Mac number of addresses:: 4

#### VTEP 2

次に、VTEP 2 での show platform software fed switch active matm mactable vlan コマン ドの出力例を示します。

| VTEP2#<br>VLAN | <pre>show platform MAC riHandle</pre> | software fed switch<br>Type Seq#<br>diHandle | active<br>EC_Bi | <pre>matm macTable vlan 201 Flags machandle siHandle  *a_time *e_time ports</pre> |
|----------------|---------------------------------------|----------------------------------------------|-----------------|-----------------------------------------------------------------------------------|
| 201            | 0018.736c.5681<br>0x0                 | 0x1 38<br>0x7f40e0f6da38                     | 0               | 0 0x7f40e196cac8 0x7f40e196cf28<br>300 12 GigabitEthernet1/0/1                    |
| 201            | 0018.736c.56c3<br>0x0                 | 0x1 39<br>0x7f40e0f6da38                     | 0               | 0 0x7f40e19b6878 0x7f40e196cf28<br>300 17 GigabitEthernet1/0/1                    |
| 201<br>28      | 0059.dc50.ae01<br>0x7f40e193bd58      | 0x1000001 0<br>0x0                           | 0               | 64 0x7f40e19b88f8 0x7f40e1937b88<br>0 17 RLOC 10.1.1.10 adj_id                    |
| 201<br>28      | 0059.dc50.ae4c<br>0x7f40e193bd58      | 0x1000001 0<br>0x0                           | 0               | 64 0x7f40e194d638 0x7f40e1937b88<br>0 17 RLOC 10.1.1.10 adj_id                    |

Total Mac number of addresses:: 4

# EVPN VXLAN レイヤ2オーバーレイネットワークの確認

次の表に、レイヤ 2 VXLAN オーバーレイネットワークの確認に使用する show コマンドを示 します。

#### 表 2: EVPN VXLAN レイヤ 2オーバーレイネットワークを確認するコマンド

| コマンド                         | 目的                                               |
|------------------------------|--------------------------------------------------|
| show l2vpn evpn evi [detail] | 特定の EVPN インスタンスまたはすべての<br>EVPNインスタンスの詳細情報を表示します。 |

| コマンド                              | 目的                                                           |
|-----------------------------------|--------------------------------------------------------------|
| show l2vpn evpn mac [detail]      | レイヤ2EVPNのMACアドレスデータベース<br>を表示します。                            |
| show l2vpn evpn mac ip [detail]   | レイヤ2EVPNのIPアドレスデータベースを<br>表示します。                             |
| show l2vpn evpn summary           | レイヤ2EVPN 情報の要旨を表示します。                                        |
| show l2vpn evpn capabilities      | レイヤ 2 EVPN のプラットフォーム機能情報<br>を表示します。                          |
| show l2vpn evpn peers             | レイヤ2EVPN ピアルートカウントと稼働時<br>間を表示します。                           |
| show l2vpn evpn route-target      | レイヤ2EVPN インポートルートのターゲッ<br>トを表示します。                           |
| show l2vpn evpn memory            | レイヤ2EVPNメモリの使用量を表示します。                                       |
| show l2route evpn summary         | EVPN ルートの要旨を表示します。                                           |
| show l2route evpn mac [detail]    | EVPN コントロールプレーンでスイッチが学<br>習した MAC アドレス情報を表示します。              |
| show l2route evpn mac ip [detail] | EVPN コントロールプレーンでスイッチが学<br>習した MAC アドレスと IP アドレス情報を表<br>示します。 |
| show l2route evpn imet detail     | レイヤ2EVPNアドレスファミリのIMETルー<br>トの詳細を表示します。                       |
|                                   | このコマンドは、入力の複製を使用して転送<br>されたトラフィックに関する詳細のみを表示<br>します。         |
| show bgp l2vpn evpn               | レイヤ 2 VPN EVPN アドレスファミリの BGP<br>情報を表示します。                    |
| show bgp l2vpn evpn route-type 2  | L2VPN EVPN アドレスファミリのルートタイ<br>プ2の BGP 情報を表示します。               |
| show bgp l2vpn evpn evi context   | レイヤ 2 EVPN インスタンスのコンテキスト<br>情報を表示します。                        |

| コマンド                                                                          | 目的                                                                  |
|-------------------------------------------------------------------------------|---------------------------------------------------------------------|
| show bgp 12vpn evpn evi evpn-instance-id<br>route-type 3                      | 指定したレイヤ2EVPN インスタンスのルー<br>トタイプ3情報を表示します。                            |
|                                                                               | このコマンドは、入力の複製を使用して転送<br>されたトラフィックに関する詳細のみを表示<br>します。                |
| show l2fib bridge-domain bridge-domain-number<br>detail                       | レイヤ2転送情報ベースのブリッジドメイン<br>の詳細情報を表示します。                                |
| show 12fib bridge-domain bridge-domain-number<br>address unicast              | レイヤ2転送情報ベースのブリッジドメイン<br>のユニキャストMACアドレス情報を表示しま<br>す。                 |
| show nve vni                                                                  | NVE インターフェイスに関連付けられた<br>VXLAN ネットワーク識別子のメンバーに関す<br>る情報を表示します。       |
| show nve vni vni-id detail                                                    | VXLANネットワーク識別子のメンバーの詳細<br>なNVEインターフェイスの状態の情報を表示<br>します。             |
| show nve peers                                                                | ピアリーフスイッチのNVEインターフェイス<br>の状態の情報を表示します。                              |
| show mac address-table vlan vlan-id                                           | VLAN の MAC アドレスを表示します。                                              |
| show platform software fed switch active matm<br>macTable vlan <i>vlan-id</i> | 転送エンジンドライバ(FED)のMACアドレ<br>ステーブルマネージャデータベースから<br>VLANのMACアドレスを表示します。 |
| show device-tracking database                                                 | デバイストラッキングデータベースを表示し<br>ます。                                         |
| show device-tracking database mac                                             | デバイストラッキング MAC アドレスデータ<br>ベースを表示します。                                |
| show ip mroute                                                                | マルチキャストルーティングテーブル情報を<br>表示します。                                      |

I